### <富山市センサーネットワーク 操作マニュアル> FIWARE-APP 2025.02

# 目次

| ユーザの追加            | 1 |
|-------------------|---|
| 各デバイスの測定値を確認する    | 2 |
| 設定を確認・変更する画面を開く   | 4 |
| 設定を変更する           | 5 |
| メール通知をする/しないを設定する | 6 |
| メール通知の内容を変更するには   | 7 |

### ユーザの追加

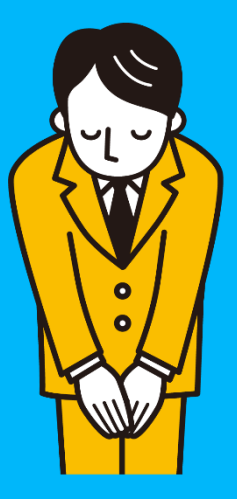

### こちらの機能は 実証事業事業者者様に ご利用いただけません

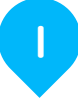

# 各デバイスの測定値を確認する

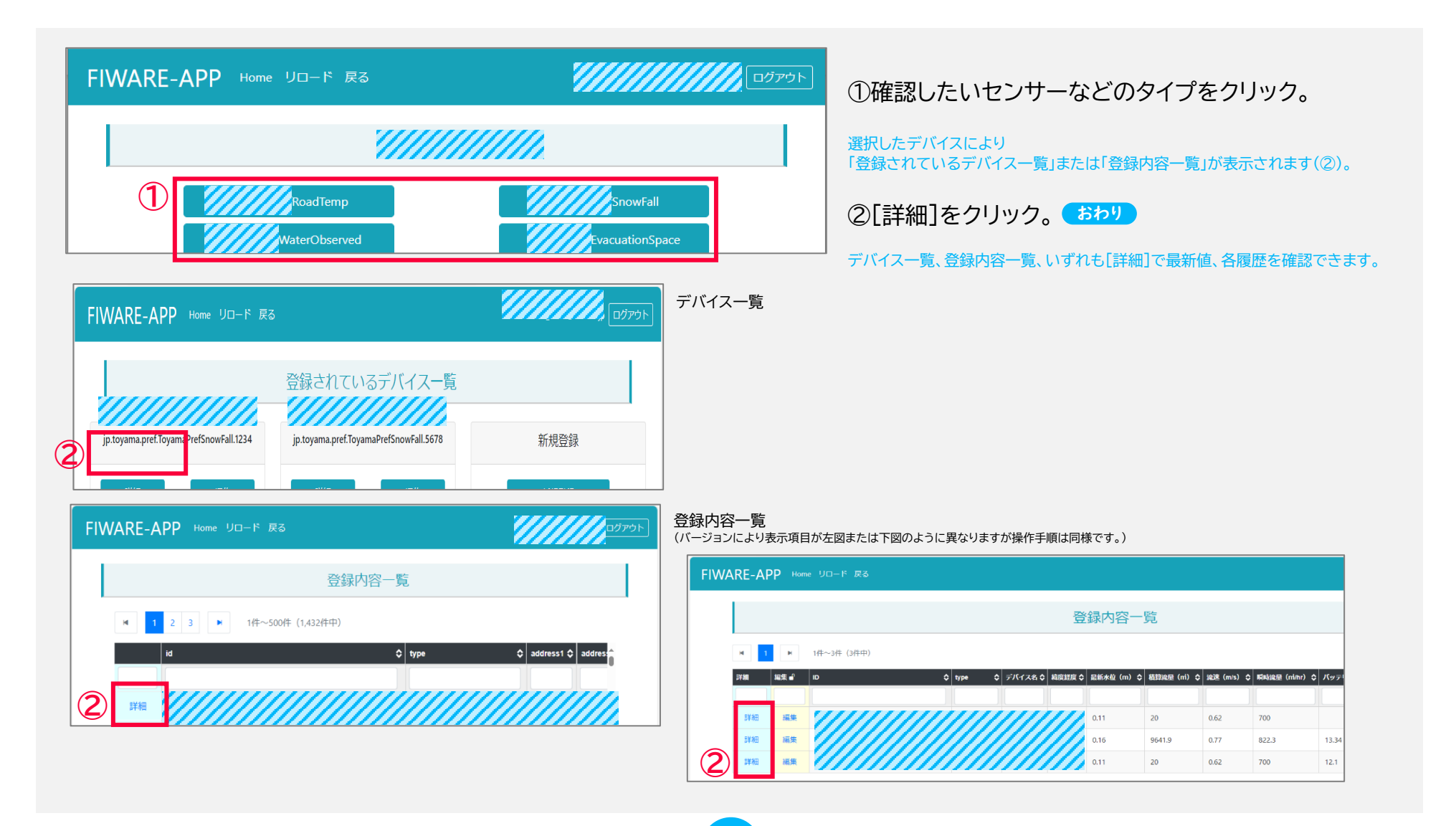

2

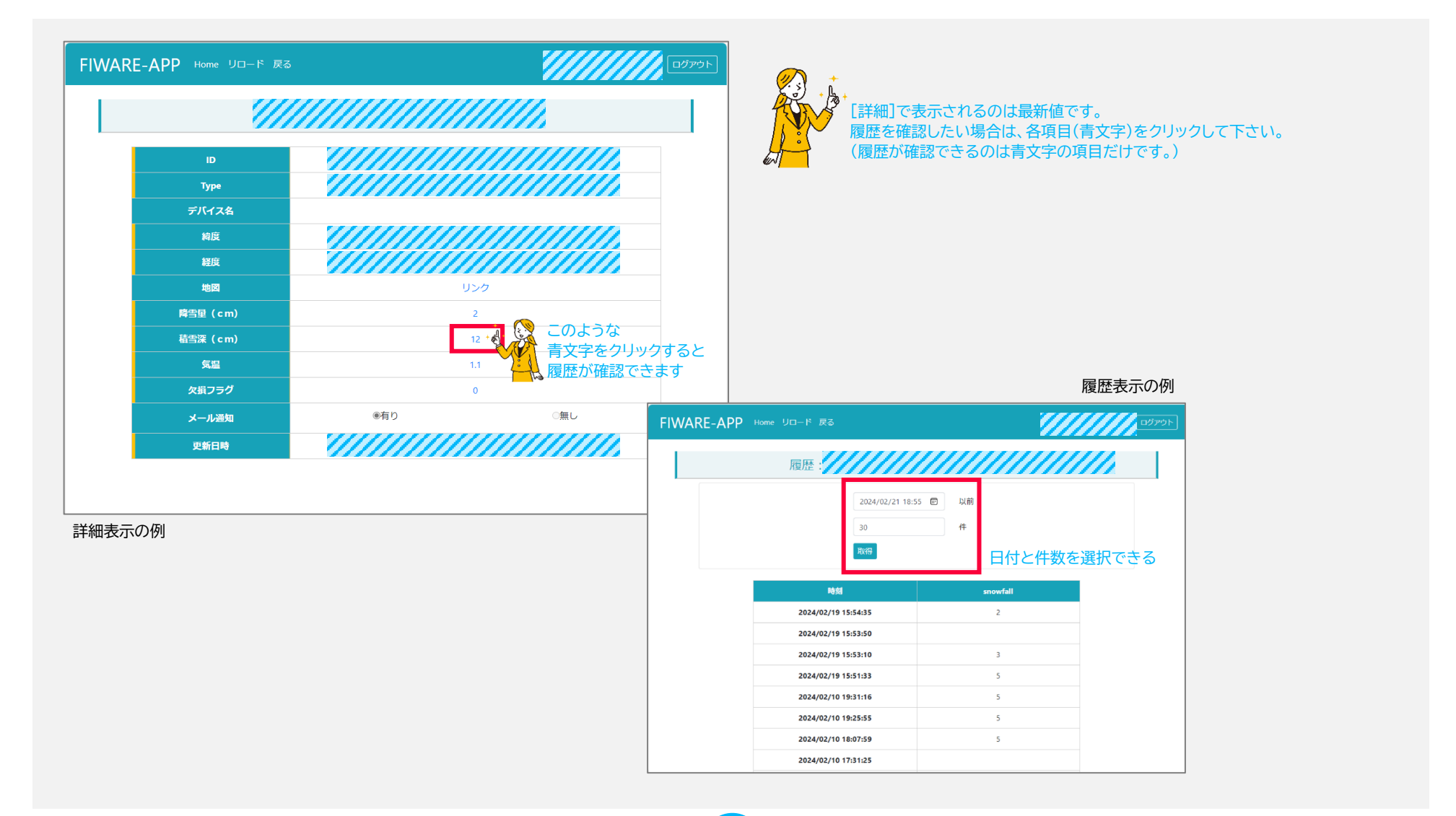

### 設定を確認・変更する画面を開く

4

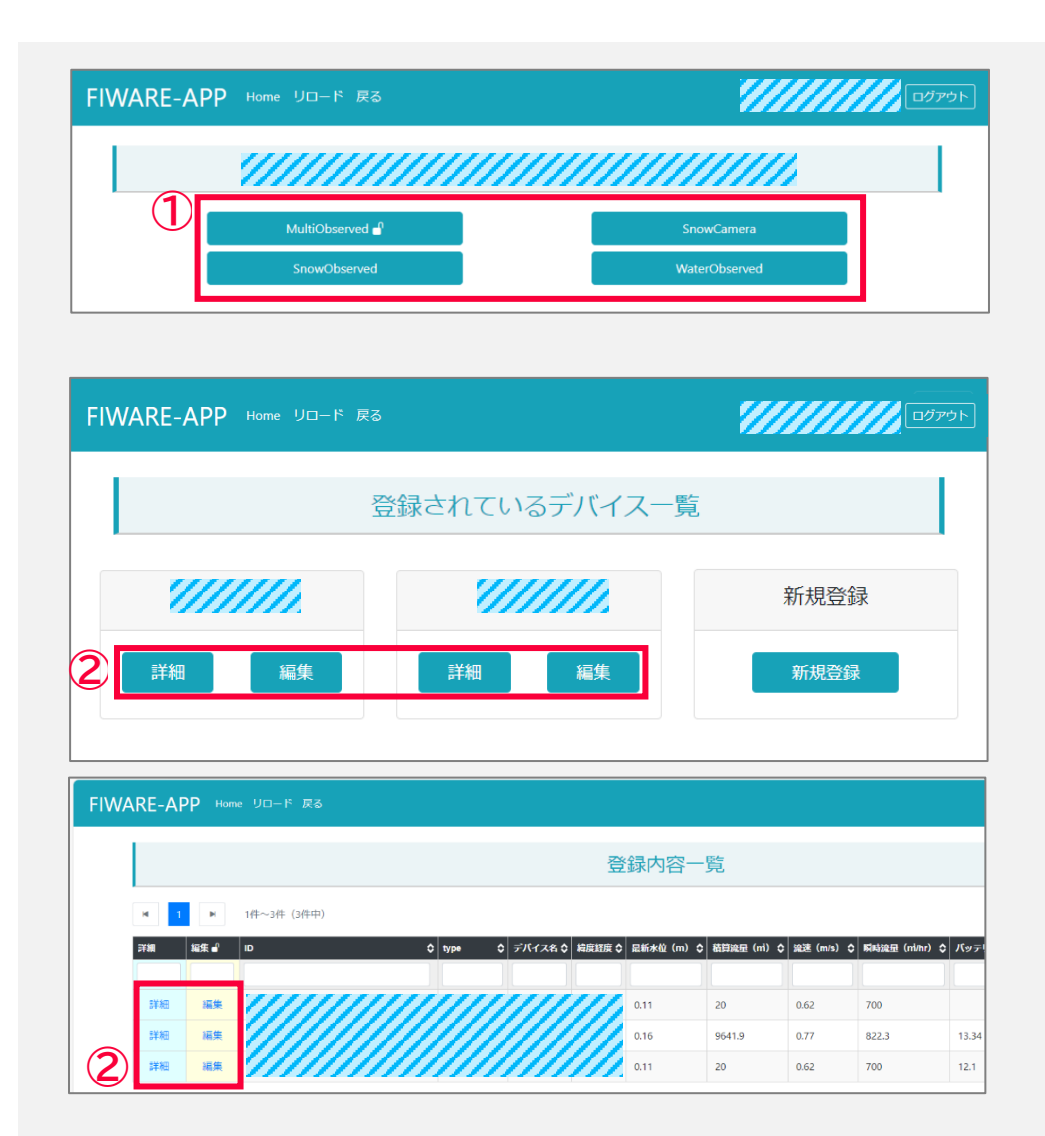

### ① 確認・変更したいセンサーなどのタイプをクリック。

### 選択したデバイスにより 「登録されているデバイス一覧」または「登録内容一覧」が表示されます(②)。

| マイプの例               |  |  |  |
|---------------------|--|--|--|
| タイプ                 |  |  |  |
| RoadTemp            |  |  |  |
| SnowFall            |  |  |  |
| WaterObserved       |  |  |  |
| EvacuationSpace     |  |  |  |
| Shelter             |  |  |  |
| public-wireless-lan |  |  |  |
| MultiObserved       |  |  |  |
| WaterObserved       |  |  |  |
| SnowObserved        |  |  |  |
| SnowCamera          |  |  |  |
| FlowVelocity        |  |  |  |
|                     |  |  |  |

②各センサーなどの[編集](確認は[詳細])をクリック。 →変更は次のページへ

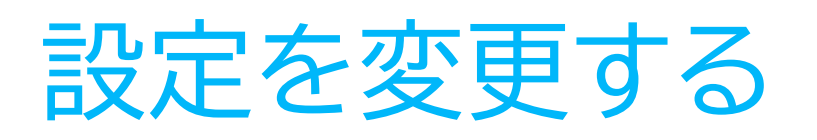

品質指標

電波強度指標

メール通知 更新日時

ペイロード

### 4 ①変更したいセンサーなどのタイプ>各センサーなどの[編集]をクリックし設定画面を開く。 פלדעם FIWARE-APP Home リロード 戻る ②[更新]を選択。 [削除]は使用しません。 2) ◎ 更新 ○削除 WaterObserved Туре LfourID ③設定を変更する。 3 住所 ④[更新]をクリック。 おわり ○計測値 ◎入力値 位置情報設定 緯度 経度 高度 最新水位 (m) 0.099 溢水ライン (m) バッテリー電圧 位置情報のHDOP 可視衛星数

1

2

○無し

**(4)** 

F

●有り

2023/07/12 10:07:47

# メール通知をする/しないを設定する

|             | メール通知には「管理サイト」で変更する項目もあります。                                                                                                    |                                                                                                    |
|-------------|----------------------------------------------------------------------------------------------------|----------------------------------------------------------------------------------------------------|
|             | FIWARE-APP                                                                                                    | 管理サイト                                                                                                    |
| έν] <u></u> | <ul> <li>メール通知の有無</li> <li>送信元アドレス <ul> <li>(管理サイトで認証・設定済みのメールアドレスを設定する)</li> </ul> </li> <li>送信先アドレス</li> <li>送信時の判定基準</li> <li>テンプレート内の引数 など</li> </ul> | <ul> <li>送信元アドレス</li> <li>(管理サイトで認証・設定後に FIWARE-APP でも設定が必要。</li> <li>管理サイトでは送信元アドレスの検証を行います。)</li> <li>メールの件名</li> <li>使用するテンプレート など</li> </ul> |

①センサーなどのタイプ>各センサーなどの[編集]をクリックし設定画面を開く。

②通知する場合は[メール通知]を[有り](しない場合は[無し])を選択し[更新]をクリック。

| 電波強度指標 | 2          |          |                             | _  |
|--------|------------|----------|-----------------------------|----|
| メール通知  | 2          | ◉有り      | 0無し                         |    |
| 更新日時   | 2023-03-20 | 13:08:42 |                             |    |
| ペイロード  |            | 1ff10    | 42262cf48d3deb40c73004d0546 |    |
|        |            |          | 2                           | 更新 |

→[有り]は次ページ④へ

### メール通知の内容を変更するには

| ①センサーなどのタイプ>各センサーの[編集]をクリックし設定画面を開く。                                                   | 4<br>参考                                               |
|----------------------------------------------------------------------------------------|-------------------------------------------------------|
| FIWARE-APP                                                                             | ②[更新]が選択されていることを確認。                                   |
| mailtest1                                                                              |                                                       |
| ② ●更新 ○ 削除                                                                             |                                                       |
| Type WaterObserved                                                                     |                                                       |
| メール通知     ③     ◎有り     ○無し                                                            | ③メール通知[有り]が選択されていることを確認。                              |
| 更新                                                                                     |                                                       |
| メール通知設定                                                                                | ④[メール通知設定]の[【有効】~ ▲]をクリック。<br>新しく設定したい場合は[新規作成]をクリック。 |
| ④ 【有効】水位メール通知設定 ▲                                                                      |                                                       |
| [新規作成]]<br>無限恐婦日時 2023-05-27 12060/6                                                   | ⑤[編集]をクリック。 つづく                                       |
| 送信账题 最终送信判定 非該当                                                                        |                                                       |
| Email address is not verified. The following identities failed the check in region AP- |                                                       |
| ()<br>()<br>()<br>()<br>()<br>()<br>()<br>()<br>()<br>()<br>()<br>()<br>()<br>(        |                                                       |
| <b>7</b>                                                                               |                                                       |

| FIWARE-APP | Home リロード           | 戻る                                                                                                    | ולידלים ₪ |                                                          |    |
|------------|---------------------|----------------------------------------------------------------------------------------------------|-----------|----------------------------------------------------------|----|
|            |                     | メール通知設定                                                                                                    |           | ⑥各項日を変更し「更新」をクリック。                                       |    |
| 通知設定名      | 水位メール通知             |                                                                                                    |           |                                                          |    |
| 状態(有効/無効)  | 有効                  |                                                                                                    |           | よく使う項目                                                   |    |
|            | 判定式                 | 最新水位 (m) ↓ 全 ↓ ● ● |           | [判定式]メール通知を行うしきい値                                        |    |
| 条件設定       | 結合条件                | AND (すべての条件に一致)                                                                                                    | ~         |                                                          |    |
|            | 送信条件                | 該当/非該当に変更があったとき送信                                                                                                    | ~         |                                                          |    |
|            | 送信停止時間              | 0                                                                                                    | <u></u> э | 「光信仕マドレフ」                                                |    |
| マドレフジウ     | 送信元アドレス             | ※検証済みのメールアドレスを設定してください。                                                                                                    |           | し」と「ロガドトレス」<br>複数のメールアドレスを設定する場合は<br>タスドレス問た「(カンマン」で区切る  |    |
| 7 T D'ARAL | 送信先アドレス             | ※複数の場合は「」で区切って投定してください。                                                                                                    |           | 合アトレス间を「,(ガノマ)」で区切る<br>例)aaa@intec.co.jp,bbb@intec.co.jp |    |
|            | テンプレート名             | \$11111111111                                                                                                    | /////// × | 「テンプレート名]                                                |    |
|            | 引数1(data1)          | デバイス名 V name                                                                                                    |           | [選択]をクリックすると                                             | 9  |
|            | 引数2(data2)          | 住所 🗸 address                                                                                                    |           | テンプレート選択画面が開く                                            | 参考 |
| テンプレート設定   | 引数3(data3)          | 最新水位(m) ✔ waterLevel                                                                                                    |           |                                                          |    |
|            | 引数4 (data4)         | 【固定値】 🗸 0.8                                                                                                    |           | [引数 4(data4)]                                            |    |
|            | 引数5(data5)          | 【固定値】 ~                                                                                                    |           | メール通知を行つしきい値                                             |    |
|            | 引数6(data6)          | 更新日時 🗸 dateLastValue                                                                                                    | Reported  |                                                          |    |
| 最終更新日      | 2023-04-07T16:57:52 |                                                                                                    |           |                                                          |    |
| 最終更新者      |                     |                                                                                                    |           |                                                          |    |
|            |                     |                                                                                                    | 更新        | (6) お忘れな </th <th></th>                                  |    |
|            |                     |                                                                                                    | &d/       | 8                                                        |    |

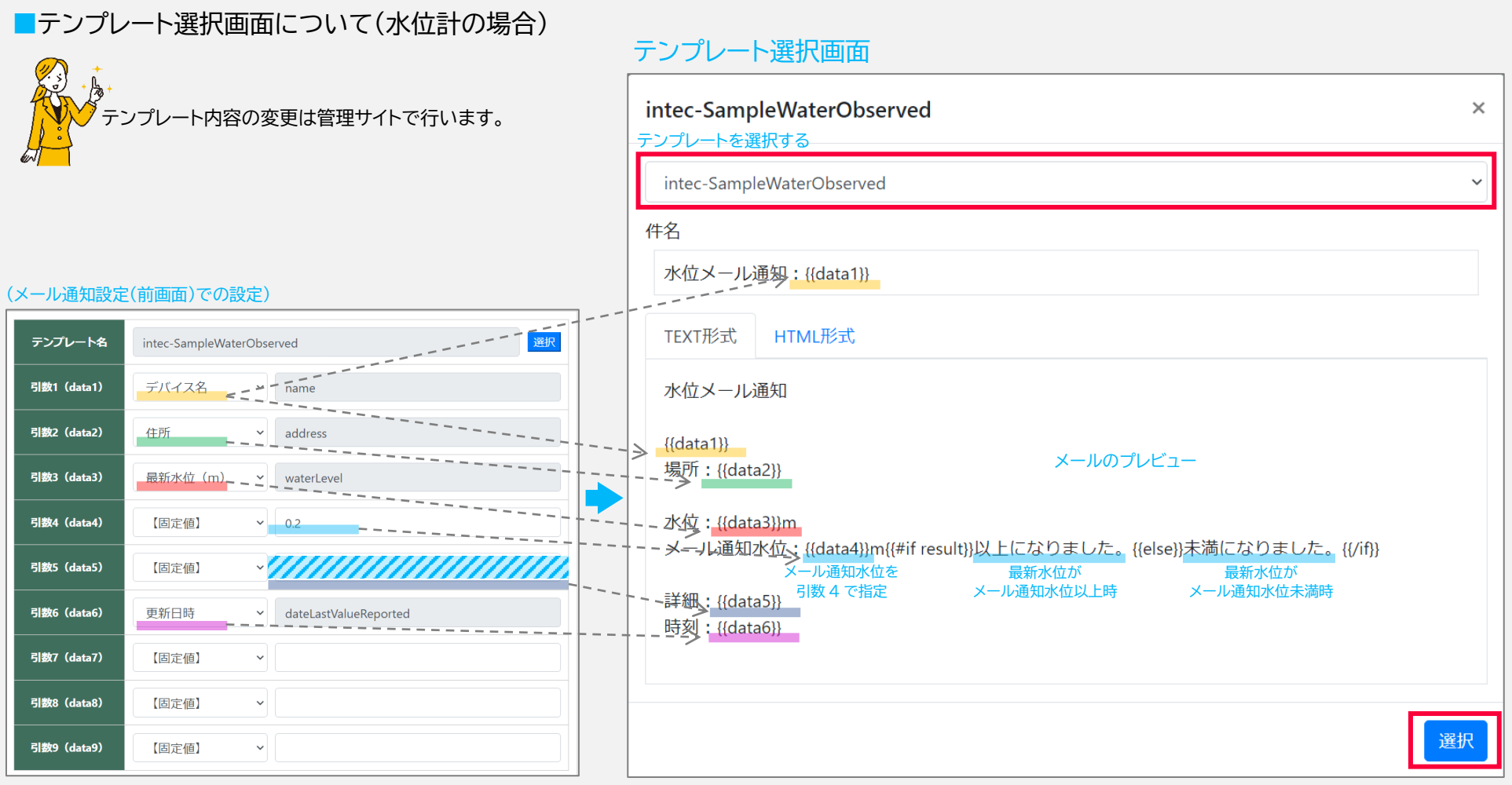

プルダウンでテンプレートを選択し[選択]をクリック。

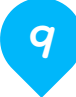